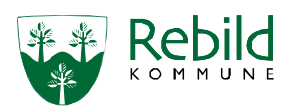

## Anvendelse af Opgaver

Gældende for alle medarbejdere i Center Pleje og Omsorg.

|                 | OPGAVER                                                                                                    |                                                                                                    |
|-----------------|----------------------------------------------------------------------------------------------------|----------------------------------------------------------------------------------------------------|
| Fase            | Kommentar                                                                                                    | Tast                                                                                                    |
| Generel<br>info | Opgaver i Nexus er en funktion, som anvendes til at sende beskeder til hinanden.<br>Opgaver i Nexus skal oprettes på dét som opgaven handler om og med info om<br>hvad der forventes modtager skal.<br>Dvs. at opgaven oprettes direkte på det sted hvor, man har lavet sin<br>dokumentation/på den aktivitet som er udgangspunktet; fx Hjælpemiddel, Indsats,<br>Tilstand.                                                                                                    |                                                                                                    |
| Opret           | Åbn det relevante skema/udlån/tilstand/indsats                                                                                                    |                                                                                                    |
| opgave          | Klik på Opgaver i højre side og vælg Opret ny opgave<br>Vælg den relevante opgavetype på listen:<br>OBS - typen "Opfølgning med resultat" er <u>kun</u> til Myndigheds opfølgning på<br>Tilstandene<br>Udfyld felterne:<br>Organisation: Den organisation som skal handle på opgaven<br>Opgavefrist: Fristen er et udtryk for hvornår du ønsker, at opgaven skal være<br>kigget på<br>Beskrivelse: Beskriv hvad du forventer modtager skal gøre<br>Klik på opret:<br>OBS: Når du opretter en opgave, vil du ind i mellem blive mødt af denne besked:<br>Bekræftelse<br>bervælgte organisation har ikke en aktiv tilknytning til denne borger og modtageren kan<br>derfor måske ikke åtne borgeren seg. Ønsker du af fortsætt?<br>Dette skal du blot ignorere og klikke på: "Ja, fortsæt". | Opret ny opgave •<br>Opret ny opgave •<br>CPO, Ny indsats<br>CPO, Opgave ang:<br>Opfølgning med resultat |
| Se<br>opgaver   | På borgeren kan man se opgaver samme sted som de oprettes – udfold listen på         Hatolk       Pelaterede aktiviter         Opgaver       Opgaver         Vis hatolk       Opgaver         Vis hatolk       Opgaver         Opgaver       Aktiv 14. fek.         Vis hatolk       Opgaver         Derudover kan man se alle opgaver, både aktive og afsluttede på Overblik:         "Oversigt, Opgaver, Alle"         På organisationen kan opgaver ses i gruppen overblik f.eks.:         Medarbejderoverblik opfølgning :         Du kan åbne opgaven ved at klikke på den:         Når du åbner opgaven, vil du i venstre side af skærmen se den aktivitet (skema/udlån/tilstand/indsats) som opgaven er oprettet på og i højre side kan du                                         | Overbilk Borgerforleb<br>Oversigt, Opgaver, Alle<br>Alle opgaver i organisationen                        |

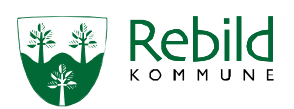

Skal opdateres igen: Ved behov og mindst én gang årligt

| Afslut en           | Varetag opgaven og slut med at klikke på afslut                                                                                                    | Afslut                                   |
|---------------------|----------------------------------------------------------------------------------------------------|------------------------------------------|
| opgave              |                                                                                                    |                                          |
| Ændre               | Organisation og tidsfrist kan ændres direkte i opgaven i felterne<br>(f.eks. hvis opgaven skal til en anden organisation eller tidsfristen skal flyttes)<br>Der er mulighed for at tilføje en ansvarlig medarbejder i feltet                                                                                                    | Ansvarlig<br>Eva Susanne :               |
| Afslut og<br>kopier | Afslut den aktuelle opgave og kopier og udfyld den nye opgave med organisation, frist osv. og afslut med at gemme.                                                                                                    | Afslut og kopier                         |
| Historik            | Tidligere opgaver på aktiviteten kan altid findes frem under: "Vis historik"                                                                                                    |                                          |
| Tidsfrister         | Når fristen ikke er overskredet, vil opgaven have et grønt flag.<br>Når opgavefristen nærmer sig, vil flaget blive gult.<br>Når opgavefristen er overskredet, vil flaget blive rødt                                                                                                    | 16. maj I►<br>25. apr. I►<br>17. apr. I► |
| Godt at<br>vide:    | <ul> <li>Hvis opgaven skal oprettes på et nyt skema, f.eks. på en observation, skal du gemme skemaet, før du kan oprette en opgave.</li> <li>På mange skemaer har du en "gem nu" knap.</li> <li>Hvis du anvender denne, vil du blive på siden og du slipper derfor for, at åbne skemaet igen efter du har gemt det</li> <li>Opgaver der er oprettet ved en fejl kan slettes fra en borger af brugeren som har oprettet opgaven.</li> <li>Det er ikke muligt at slette andre brugeres opgaver</li> <li>Opgaver i Nexus er tiltænkt som interne arbejdsdokumenter, og er derfor, ifølge Forvaltningslovens § 12, ikke inkluderet i retten til aktindsigt.</li> <li>Når tilstande inaktiveres, er der ofte uafsluttede opfølgningsopgaver relateret.</li> </ul> |                                          |
|                     | For at undgå unødigt manuelt oprydningsarbejde afslutter systemet automatisk<br>åbne opgaver relateret på tilstande som inaktiveres.                                                                                                    |                                          |